# How to Change Taxes

## Step-by-step guide

1. Go to Setup > Tax & Currency > Tax.

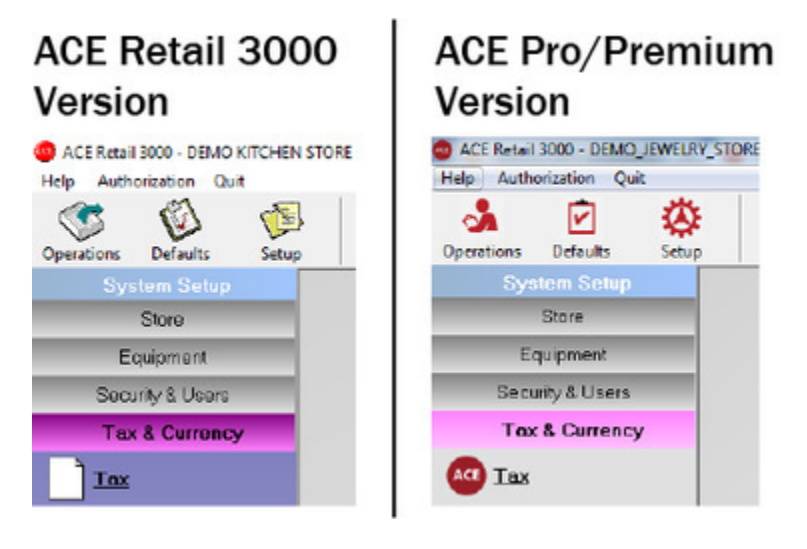

2. Select the Tax Type that you would like to edit by clicking on it once. (For example: GST, PST, etc.).

## -Taxes Setup

| Short Name | Tax Type Name         | No Item Exception | No Dept Exception | No Customer Exception |
|------------|-----------------------|-------------------|-------------------|-----------------------|
| GST        | Goods and Service Tax |                   |                   |                       |
| HSR        | HST Refundable        |                   |                   |                       |
| PST        | Provincial Sales Tax  |                   |                   |                       |
|            |                       |                   |                   |                       |

#### 3. Under the Sales Tax section of the screen, adjust the Rate %.

| -Sales Tax                                                  |     |            |                               |                         |         |                         |
|-------------------------------------------------------------|-----|------------|-------------------------------|-------------------------|---------|-------------------------|
| Rate                                                        | 8 % | Tax Agency | Charge/Show on Sales          | 🗹 Charge on Freight Out | Regular | O Tax Included in Price |
| Lower Rate (Item vs Customer) Wins for Sales with Customers |     |            |                               | Show Tax Number         |         |                         |
| Apply Tax ONLY on Invoice Over (Tax Floor) \$               |     |            | 0 % O If Invoice <= Tax Floor |                         |         |                         |
|                                                             |     |            |                               |                         |         |                         |

4. Next, under the Purchase Tax section of the screen, adjust the Rate %.

| Purchase Tax |                                                                                               |   |                         |                      |                       |  |  |
|--------------|-----------------------------------------------------------------------------------------------|---|-------------------------|----------------------|-----------------------|--|--|
| Rate         | 8                                                                                             | % | Charge/Show on Purchase | Charge on Freight In | Refundable on Payouts |  |  |
|              |                                                                                               |   | This Tax is Refundable  | Allow Overwrite      |                       |  |  |
|              | Refundable Tax is not Included in Cost of Inventory (Posted Seperately to your Accounting Sys |   |                         |                      |                       |  |  |
|              | Refundable Tax is not Included in Cost of Inventory (Posted Seperately to your Acco           |   |                         |                      |                       |  |  |

5. Click on Save and then Quit to exit that Tax Default Setting screen. Your tax has now been changed.

### **Related articles**

• How to View Customers with Different Statuses and Change the Status of a Customer

- How to Change the HST Tax Rate
- How to Switch Currencies on the Payment Screen
- How to Change Taxes
- How to Setup Exception Tax Rates